## **<u>IOB AID</u>** ESY Enrollment-User Access Request

| Step 1 | To gain access to the ESY Enrollment Portal you must visit the EZ Access site at: |                                                                                                    |  |
|--------|-----------------------------------------------------------------------------------|----------------------------------------------------------------------------------------------------|--|
|        | https://ezaccess.lausd.net/login.aspx?ReturnUrl=%2f                               |                                                                                                    |  |
|        | Login using your (SSO) Single Sign On.                                            | EZ Access Request System                                                                                                    |  |
|        |                                                                                   | Login to LAUSD E2 Access Request Application System         Username:       • Enter your Single Sign-On(email) username and password to Log in.         • e.g. (mary.smith@based.net, msmith@byourcharter.com)       • Do not add domain name (@lausd.net, @lausd.k12.ca.us),         • Non-LAUSD Employees may have a different Username than e-mail         Password:       Log in         Session times out after 30 minutes.         If you forgot your password or need to activate your LAUSD Single Sign-On account, click her e - SSO.lausd.net,         EZ access assistance visit the ITD Customer Self-Service Website http://helpdesk.laud.net or call the ITD Help Desk at (213) 241-5200         Return to Main Menu |  |
| Step 2 | Click on "LAUSD Employees"                                                        | Los Angeles Unified School District<br>EZ Access Request System<br>EZ Access - Main Menu<br>Please dick on the application that you would like to complete.<br>Account Request For LAUSD Employees                                                                                                    |  |
|        |                                                                                   | Account Request For Non-LAUSD Employees  EXAccess For Non-LAUSD/Charter Employees  The EZ Access System enables Non-LAUSD/Charter school employees to apply for a District Single, Sign-On (SSO) and reactivate expired/inactivate SSO account electronically via the web.  An SSO account provides Non-LAUSD/Charter school employees with a single login and password sallows for faster and easier access, for both the users submitting requests and the authorizing requests.  Please proceed to the links below to begin or review the following guides:  EZ Access Ouick Start Guide (For Site Administrators)                                                                                                    |  |

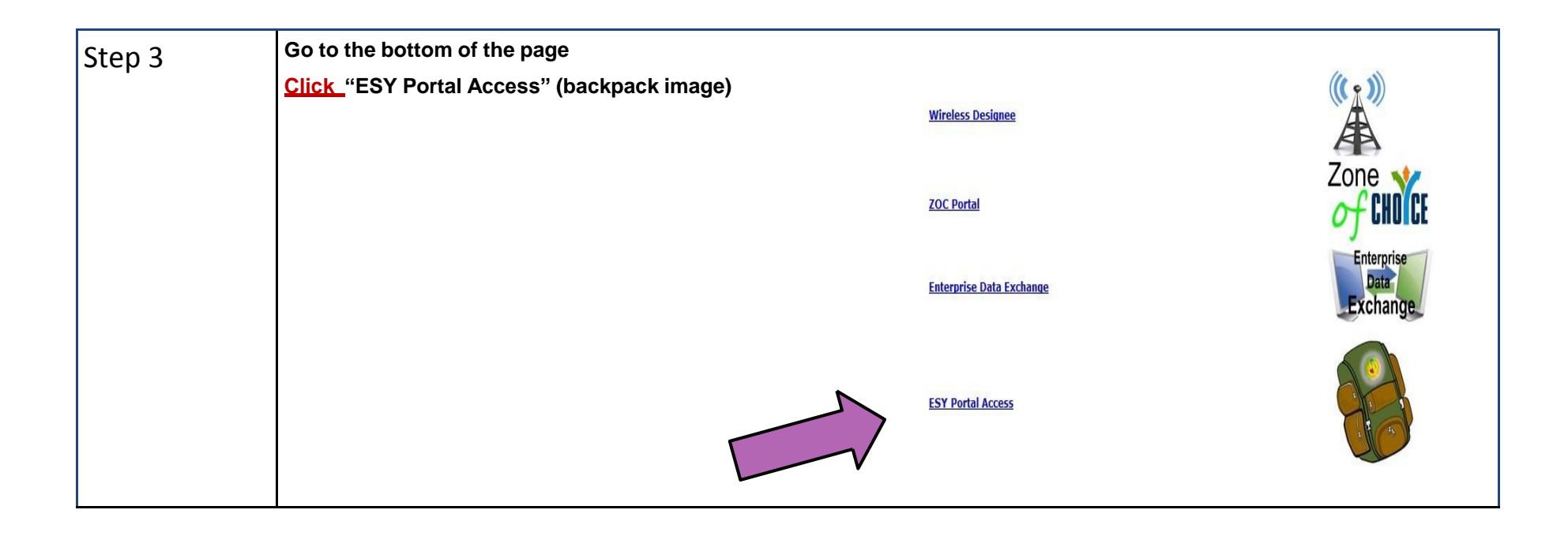

## nable to access portal

| Step 4 | Click "ESY—User Access Request Form"                                                                                                    |  |
|--------|----------------------------------------------------------------------------------------------------|--|
|        | ESY Access Request Main Menu                                                                                                    |  |
|        | ESY User Role Request<br>ESY - User Access Request Form<br>Application Status<br>Approval List<br>Link to ESY Portal Site<br>Return to Main Menu |  |
| Step 5 | Verify and Fill out the information requested<br>Los Angeles Unified School District<br>EZ Access Request System                                 |  |
|        | Request for ESY User ID Authorization for School Based Personnel * Required Field                                                                |  |
|        | Log back in after 24 hours to check for access                                                                                                   |  |